## How to change the default "reply all" to "reply"

## in the Mail Web App for Office 365

https://Outlook.office365.com

Login to Mail Web App office 365 with your username <u>fistname.lastname@salve.edu</u> and your Salve password.

| Outlook              |       | ******<br>*******************************                                          | ALVE                      | REGINA | UIN | I. | ₿ <b>¢</b> | ? |
|----------------------|-------|------------------------------------------------------------------------------------|---------------------------|--------|-----|----|------------|---|
| Search Mail and Peop | ole 🔎 | ⊕ New   ∨                                                                          |                           |        |     |    |            | 9 |
| ∧ Folders            |       | Inbox                                                                              | All 🗸                     |        |     |    |            |   |
| Inbox                | 50    | Today                                                                              |                           | -      |     |    |            |   |
| Clutter              | 69    | webhdprod@salve.edu                                                                |                           |        |     |    |            |   |
| Name Change          |       | Ticket 7676 Closed> Create New Unc                                                 | 10:15 AM                  |        |     |    |            |   |
| Sent Items           |       | TICKET 7676 Ticket 7676 : Create New Undergr                                       | aduat                     |        |     |    |            |   |
| Deleted Items        | 943   | webhdprod@salve.edu                                                                |                           |        |     |    |            |   |
| More                 |       | Ticket 7675 Closed> Create New Gra<br>TICKET 7675 Ticket 7675 : Create New Graduat | <b>10:13 AM</b><br>e Stud |        |     |    |            |   |

## Select the Gear on the far right of the **Outlook** banner

| Outlook                              |     | 505 Rec. 1                                                                                               | ALVE                       | REGINA 📖 🗐                     | ٥ |
|--------------------------------------|-----|----------------------------------------------------------------------------------------------------|----------------------------|--------------------------------|---|
| Search Mail and People               | • 🔎 | ⊕ New   ∨                                                                                                |                            | Default theme                  |   |
| ∧ Folders                            |     | Inbox                                                                                                    | All 🗸                      | Notifications<br>On            |   |
| Inbox                                | 50  | Today                                                                                                    | -                          | My app settings                | • |
| Clutter<br>Name Change<br>Sent Items | 66  | webhdprod@salve.edu<br>Ticket 7676 Closed> Create New Unc<br>TICKET 7676 Ticket 7676 : Create New Underg | 10:15 AM<br>raduat         | Office 365<br>Mail<br>Calendar | 1 |
| Deleted Items<br>More                | 943 | webhdprod@salve.edu<br>Ticket 7675 Closed> Create New Gra<br>TICKET 7675 Ticket 7675 : Create New Gradua | <b>10:13 AM</b><br>te Stud | People<br>Yammer               |   |

### Select Mail under My app settings

#### Outlook

### Options

#### Shortcuts

- General
- ⊿ Mail

Automatic processing
 Automatic replies
 Clutter
 Inbox and sweep rules
 Junk email reporting
 Mark as read
 Message options
 Read receipts
 Reply settings
 Retention policies

- Accounts
   Block or allow
   Connected accounts
   Forwarding
   POP and IMAP
- Attachment options
   Attachment preferences
- Storage accounts Layout Conversations Email signature Message format Message list
- Reading pane Link preview
- ∙ ► Calendar
- People
- . Other

# SALVE REGINA

### Mail options

In this section, you can change your email account settings. Email options organized into the following categories:

- Automatic processing Control how incoming and outgoing em handled.
- · Accounts Choose how email will flow in and out of your accoun
- Layout Customize the look of your inbox and email messages.

Search all settings

Settings

#### S

ρ

#### Automatic replies

Create an automatic reply (Out of office) message.

#### Display settings

Choose how your Inbox should be organized.

#### Offline settings

Use this computer when you're not connected to a network.

#### Manage add-ins

Turn add-ins on or off, install new ones, or uninstall others.

Theme Default theme

Notifications

On

My app settings

#### Office 365

Mail

Calendar

People

Yammer

### Select Reply settings

- Save

Reply settings

Make my default response:

go to the sender.

O Reply

Reply all

X Discard

You can change the default reply setting that's displayed when you open a

you've received in the reading pane. If you choose Reply all, your response

sent to everyone on the To and Cc lines. If you choose Reply, your respons

## Outlook

#### ⊙ Options

#### Shortcuts

- General
- ⊿ Mail
- Automatic processing Automatic replies Clutter
- Inbox and sweep rules Junk email reporting
- . Mark as read
- Message options
- Read receipts
- Reply settings
- Retention policies
- Accounts
   Block or allow
   Connected accounts
- Forwarding POP and IMAP
- Attachment options
   Attachment preferences
- Storage accounts Layout Conversations
  - Email signature Message format
  - Message list
- Reading pane
- Link preview
- Calendar
- People
   Other

SALVE REGINA

### Settings

#### Search all settings

Automatic replies Create an automatic reply (Out of office) message. ?

ρ

#### Display settings Choose how your Inbox should be organized.

Offline settings Use this computer when you're not connected to a network.

#### Manage add-ins

Turn add-ins on or off, install new ones, or uninstall others.

Theme

Default theme

Notifications On

My app settings

Office 365

Mail

Calendar

People

Yammer

Select radio button **Reply** and exit the **Settings** menu by clicking the **Options** back arrow.

| Outlook                                                                                                    | 🛞 SALVE REGINA 💷 🛋 🌼 🖓                                                                                                    |                                                                                                    |  |  |  |
|----------------------------------------------------------------------------------------------------|----------------------------------------------------------------------------------------------------|----------------------------------------------------------------------------------------------------|--|--|--|
| ⊖ Options                                                                                                    | -                                                                                                    | Settings                                                                                                    |  |  |  |
| Options     Shortcuts     General     Mail     Automatic processing     Automatic replies     Clutter     Inbox and sweep rules     Junk email reporting     Mark as read     Message options     Read receipts     Reply settings     Retention policies     Accounts     Block or allow     Connected accounts     Forwarding     POP and IMAP     Attachment preferences     Storage accounts     Storage accounts     Email signature     Message format     Message list     Reading pane     Link preview | <ul> <li>Save X Discard</li> <li>Apply and the reading pane. If you choose Reply all, you respond to the reading pane. If you choose Reply all, you respond to the reading pane. If you choose Reply all, you choose Reply all, you choose Reply all, you choose Reply all, you choose Reply all, you choose Reply all, you choose Reply all, you choose Reply all, you choose Reply all, you choose Reply all, you choose Reply all,</li></ul> | Settings<br>Search all settings<br>Automatic replies<br>Create an automatic reply (Out of office)<br>message.<br>Display settings<br>Choose how your Inbox should be organized.<br>Offline settings<br>Use this computer when you're not connected<br>to a network.<br>Manage add-ins<br>Turn add-ins on or off, install new ones, or<br>uninstall others.<br>Theme<br>Default theme<br>Notifications<br>On<br>My app settings<br>Office 365<br>Mail<br>Calendar |  |  |  |
| <ul> <li>Calendar</li> <li>People</li> <li>Other</li> </ul>                                                                                                    |                                                                                                    | People<br>Yammer                                                                                                    |  |  |  |